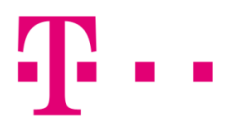

## WINDOWS POSTA BEÁLLÍTÁSA

## WINDOWS 8,10 ALATT

Első lépésként indítsd el a "Posta" programot, majd válaszd ki a "Fiók hozzáadása" gombot.

| Posta       |                |         | - 🗆 X                                                  |
|-------------|----------------|---------|--------------------------------------------------------|
|             |                | Keresés | Fiókok kezelése                                        |
| + Új e-mail |                |         |                                                        |
| 8 Fiókok    |                |         | A bealittasok szerkesztesenez valasszon egy<br>fiókot. |
| 1.12        |                |         | Outlook                                                |
| 1.1.6       |                |         | Beérkezett üzenetek csatlak                            |
|             |                |         | + Fiók hozzáadása                                      |
|             | 00             | Mé      |                                                        |
|             |                |         |                                                        |
|             |                |         |                                                        |
|             |                |         |                                                        |
|             | ()<br>()<br>() |         |                                                        |

Ezt követően az alábbi ablak fog megjelenni, ahol kattints az "Egyéb fiók" lehetőségre!

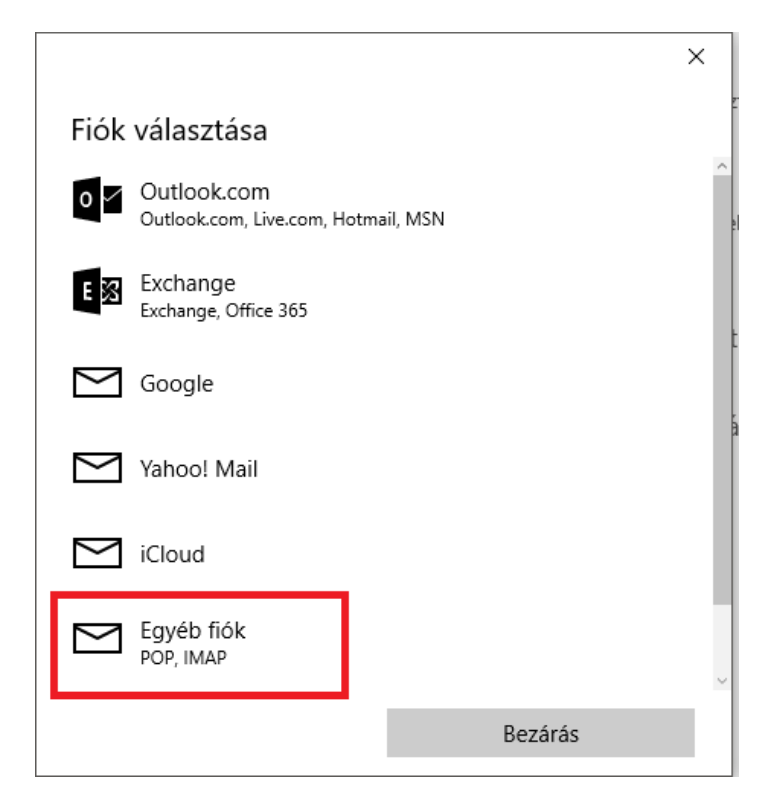

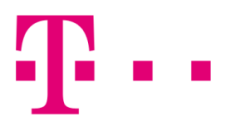

A következő ablakban töltsd ki az alábbi mezőket:

- E-mail: valami@t-online.hu
- Jelszó: a megadott jelszó,
- majd kattints a **"Bejelentkezés"** gombra.

|                     | >             |
|---------------------|---------------|
| Egyéb fiók          |               |
| E-mail cím          |               |
| maines @t-online.hu |               |
| Jelszó              |               |
| •••••               |               |
| bejelentkeznie.     |               |
| Mégse               | Bejelentkezés |

Az alábbi ablakban a Windows Posta automatikusan konfigurál minden beállítást. Kattints a **"Bejelentkezés"** gombra, és ezt követően már használatba is új fiókodat.

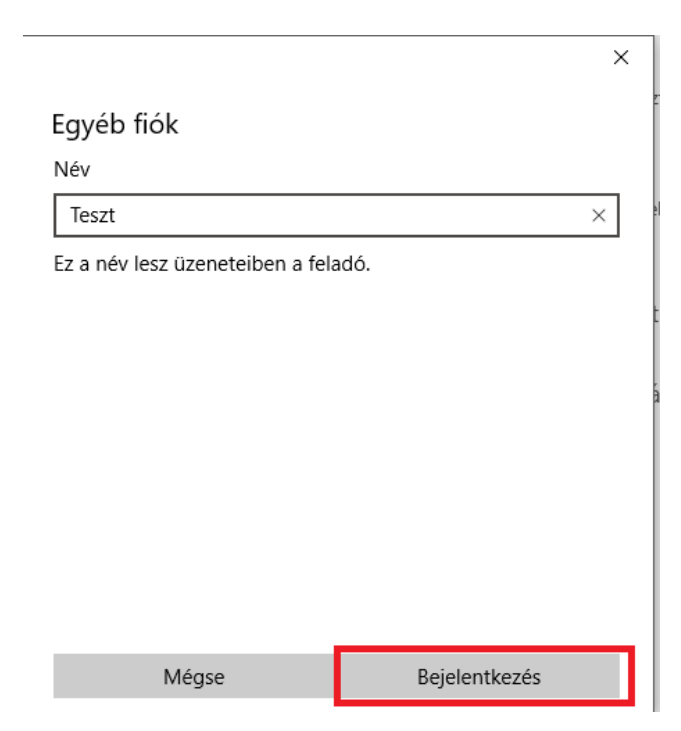